# **Migration guide**

In this guide we will tell you how to migrate from OpenDNS to SafeDNS with settings saving. The guide includes an example of router setup, policy settings migration and categories migration.

#### Router

ahaha CISCO. Firmware Version: 1.0.03 Linksys E900 E900 Applications & Gaming Setup Administration Status Security Wireless Setup Basic Setup Language Select your language ٢ Help... English Internet Setup Internet Connection Type Static IP Internet IP Address: 195 . 46 . 39 . 5 254 255 . 255 255 Subnet Mask: 4 Default Gateway: 195 . 46 39 DNS 1: 195 . 46 39 39 DNS 2 (Optional): 195 . 46 39 40 DNS 3 (Optional): 0 . 0 . 0 0 **Optional Settings** (required by some Internet Service Providers) Host Name:

Change the DNS servers in your router to 195.46.39.39 and 195.46.39.40

#### Networks

You should associate your external IP address in the SafeDNS dashboard, Nets section. These settings are similar to what you did in the OpenDNS dashboard in the Identities section.

OpenDNS

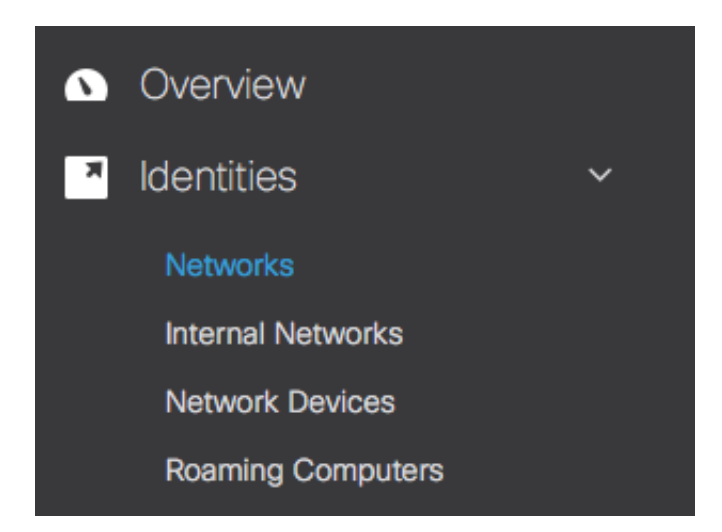

#### SafeDNS

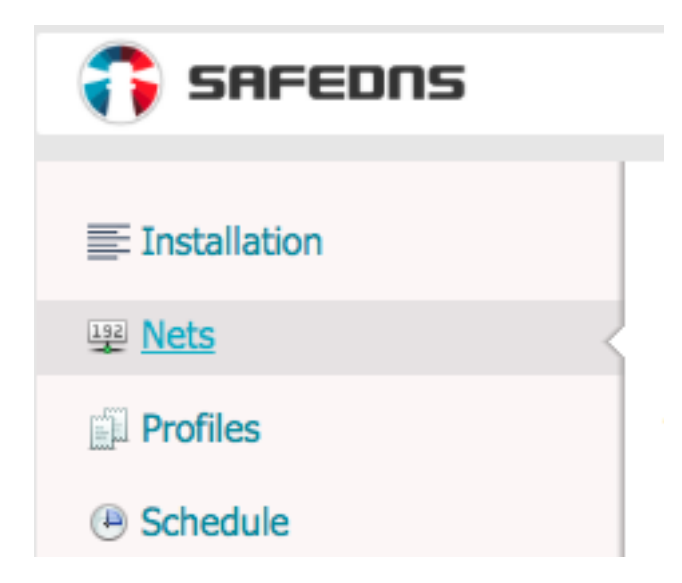

## **Policy settings**

If you had more than one policy in your Policy List of OpenDNS, create additional filtering profile in SafeDNS dashboard, Settings tab, Profiles section.

| Installation     | Filter profiles                                                           |                            |                          |
|------------------|---------------------------------------------------------------------------|----------------------------|--------------------------|
| 聹 Nets           | Using profiles, one can                                                   | define different filtering | rules for different comp |
| Profiles         | When you copy profile all the settings are transferred to the new profile |                            |                          |
| Schedule         | You can add 99 profiles                                                   |                            |                          |
| Active directory | Profile name                                                              | Default Block Page         | Add                      |
| 🔛 Blockpage      | Profile                                                                   | Nets                       | Blockpage                |
| iiii Mobile      | Default                                                                   |                            | Default Block Page       |
| T Web Filtering  |                                                                           |                            | -                        |
| 🎤 Extra settings |                                                                           |                            |                          |

All the settings, such as external IP associating, Web Filtering, White and Black lists, Blockpage, are available for each filtering profile.

# Transfer your OpenDNS policy settings from Policy List, Security Settings section.

Malware Websites and other servers that host malicious software, drive-by downloads/exploits, mobi

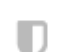

D

#### **Newly Seen Domains**

Domains that have become active very recently. These are often used in new attacks.

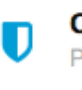

#### Command and Control Callbacks

Prevent compromised devices from communicating with attackers' infrastructure

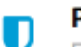

Phishing Attacks Fraudulent websites that aim to trick users into handing over personal or financial informatio

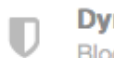

Dynamic DNS Block sites that are hosting dynamic DNS content

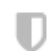

**Potentially Harmful Domains** Domains that exhibit suspicious behavior and may be part of an attack.

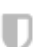

#### DNS Tunneling VPN

VPN services that allow users to disguise their traffic by tunneling it through the DNS protocorregarding access and data transfer.

Malware, Phishing Attacks, Potentially Harmful Domains options from OpenDNS are identical to SafeDNS Botnets, Phishing and Virus Propagation categories. Tick these categories in the dashboard, Web Filtering tab.

# Illegal Activity Academic Fraud Drugs Parked Domains Proxies & Anonymizers

Virus Propagation

- Botnets
- Hate & Discrimination
- Phishing
- Tasteless

# **Filtering categories**

Transfer settings from Policy section, Category Settings from OpenDNS to SafeDNS Web Filtering tab

OpenDNS

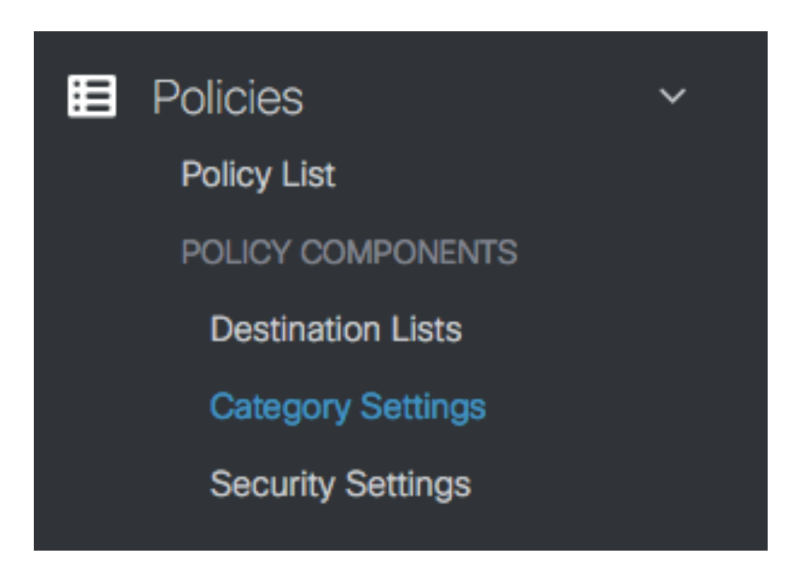

# SafeDNS

|                                                                        | SETTINGS                                                                                                    | WEB FILTERING         | DOMAINS                                                        | STATS                                           | ACCOUNT              | SUPPORT      |
|------------------------------------------------------------------------|----------------------------------------------------------------------------------------------------|-----------------------|----------------------------------------------------------------|-------------------------------------------------|----------------------|--------------|
|                                                                        |                                                                                                    |                       |                                                                | Profile                                         | Default              | 4            |
| Filte                                                                  | r                                                                                                    |                       |                                                                |                                                 |                      |              |
| ick the                                                                | e categories of website                                                                                      | s you want to block o | r choose recor                                                 | nmended set                                     | tings in the left co | olumn. Click |
|                                                                        |                                                                                                    |                       |                                                                |                                                 |                      |              |
| Save"                                                                  | to apply the settings.                                                                                       |                       |                                                                |                                                 |                      |              |
| Save"                                                                  | to apply the settings.                                                                                       |                       |                                                                |                                                 |                      |              |
| Save"<br>Sav                                                           | to apply the settings.                                                                                       |                       |                                                                |                                                 |                      |              |
| Save"<br>Sav                                                           | to apply the settings.                                                                                       |                       |                                                                |                                                 |                      |              |
| Save"<br>Sav<br>Illo                                                   | to apply the settings.                                                                                       |                       |                                                                |                                                 |                      |              |
| Save"<br>Save<br>III<br>Z                                              | e<br>egal Activity<br>Academic Fraud                                                                         |                       | ✓ B                                                            | otnets                                          |                      |              |
| Save"<br>Save<br>III<br>Sav                                            | e<br>egal Activity<br>Academic Fraud<br>Drugs                                                                |                       | <ul> <li>✓ B</li> <li>✓ F</li> </ul>                           | otnets<br>late & Discrir                        | nination             |              |
| Save"<br>Sav<br>Illi<br>Q<br>Q<br>Q                                    | e<br>egal Activity<br>Academic Fraud<br>Drugs<br>Parked Domains                                              |                       | <ul> <li>✓ B</li> <li>✓ H</li> <li>✓ P</li> </ul>              | otnets<br>late & Discrir<br>hishing             | nination             |              |
| Save"<br>Sav<br>III(<br>2<br>2<br>2<br>2<br>2<br>2<br>2<br>2<br>2<br>2 | to apply the settings.<br>egal Activity<br>Academic Fraud<br>Drugs<br>Parked Domains<br>Proxies & Anonymizer | ۶                     | <ul> <li>✓ B</li> <li>✓ F</li> <li>✓ P</li> <li>✓ T</li> </ul> | otnets<br>late & Discrir<br>hishing<br>asteless | nination             |              |

Here is a transfer list of content filtering categories of OpenDNS vs SafeDNS.

| OpenDNS category     | SafeDNS primary<br>category | SafeDNS additional<br>category |
|----------------------|-----------------------------|--------------------------------|
| Academic Fraud       | Academic Fraud              |                                |
| Adult Themes         | Adult Sites                 |                                |
| Adware               | Online Ads                  |                                |
| Alcohol              | Alcohol & Tobacco           |                                |
| Anime/Manga/Webcomic | Adult Sites                 |                                |
| Auctions             | Trackers & Analytics        |                                |
| Automotive           | Automotive                  |                                |
| Blogs                | Blogs                       |                                |
| Business Services    | Business                    | Corporate Sites                |

| Chat                     | Chats & Messengers        |          |
|--------------------------|---------------------------|----------|
| Classifieds              | Classifieds               |          |
| Dating                   | Dating                    |          |
| Drugs                    | Drugs                     |          |
| Ecommerce/Shopping       | E-commerce                | Shopping |
| Educational Institutions | Education                 |          |
| File Storage             | File Storage              |          |
| Financial Institutions   | Finances                  |          |
| Forums/Message boards    | Forums                    |          |
| Gambling                 | Gambling                  |          |
| Games                    | Games                     |          |
| German Youth Protection  | Hate & Discrimination     |          |
| Government               | Government                |          |
| Hate/Discrimination      | Hate & Discrimination     |          |
| Health and Fitness       | Health & Fitness          |          |
| Humor                    | Humor                     |          |
| Instant Messaging        | Chats and messengers      |          |
| Jobs/Employment          | Jobs & Career             |          |
| Lingerie/Bikini          | Adult Sites               |          |
| Movies                   | Movies & Video            |          |
| Music                    | Music & Radio             |          |
| News/Media               | News & Media              |          |
| Non-Profits              | Non-profit                |          |
| Nudity                   | Adult Sites               |          |
| P2P/File sharing         | Torrents & P2P            |          |
| Parked Domains           | Parked Domains            |          |
| Photo Sharing            | Photo Sharing             |          |
| Podcasts                 | Music & Radio             |          |
| Politics                 | Politics, Society and Law |          |

| Pornography           | Pornography & Sexuality   |                      |
|-----------------------|---------------------------|----------------------|
| Portals               | Portals                   |                      |
| Proxy/Anonymizer      | Proxies & Anonymizers     |                      |
| Radio                 | music&radio               |                      |
| Religious             | Religious                 |                      |
| Research/Reference    | Science & Technology      |                      |
| Search Engines        | Search Engines            |                      |
| Sexuality             | Pornography and sexuality |                      |
| Social Networking     | Social Networks           |                      |
| Software/Technology   | Computers & Internet      | Science & Technology |
| Sports                | Sports                    |                      |
| Tasteless             | Tasteless                 |                      |
| Television            | Movies & Video            |                      |
| Tobacco               | Alcohol and Tobacco       |                      |
| Travel                | Travel                    |                      |
| Video Sharing         | Movies & Video            | File Storage         |
| Visual Search Engines | Search Engines            |                      |
| Weapons               | Weapons                   |                      |
| Web Spam              | Botnets                   | Phishing             |
| Webmail               | Webmail                   |                      |

#### **Additional settings**

#### Set up other Additional settings in the Web filtering tab.

#### Additional settings

Use the White List only

With this feature enabled, you will only have access to the sites in your White list.

Block unknown sites

The feature allows you to automatically block all sites that are not listed in our domain database.

Force Safe Search

With this option turned on all requests to Google Search and Bing Search will be forced to use Safe Search filter.

This will filter sexually explicit video and images from Search result pages.

Force Restricted Mode for Youtube

With this option enabled, Youtube will be forced to use Restricted Mode. Restricted Mode hides videos that may contain inappropriate content flagged by users and other signals. No filter is 100% accurate, but it should help you avoid most inappropriate content. With option enabled, Youtube will be accessible even if category Movies & Video is blocked.

#### Black and white lists

Transfer your Destination Lists of OpenDNS to SafeDNS. Allow list is identical to White list, Block list is identical to Black list.

#### OpenDNS

| Policies / Policy Components<br>Destination Lists                        | <b>•</b> •                                                                                                    |                                |                             |                                  |                                 |                                              |              |                    |
|--------------------------------------------------------------------------|----------------------------------------------------------------------------------------------------|--------------------------------|-----------------------------|----------------------------------|---------------------------------|----------------------------------------------|--------------|--------------------|
| Destination Lists enable you to cu<br>domain.com will also allow or bloc | stomize your policy to block or allow any domains then apply those lists<br>ck subdomain.domain.com. You can also allow IP addresses and CIDR ra | to your polic<br>anges for Roa | es. Adding w<br>ming Comput | ildcards to yo<br>ers with the F | ur block or al<br>loaming Clien | low lists is accomplished by<br>t installed. | an implied w | ildcard, so adding |
|                                                                          | Q Search                                                                                                    |                                |                             |                                  |                                 |                                              |              |                    |
|                                                                          | Global Allow List                                                                                                    | Type<br>Allowed                | Domains<br>0                | IPs<br>0                         | URLs<br>O                       | Last Modified<br>Aug 31, 2017                | ~            |                    |
|                                                                          | Global Block List                                                                                                    | Type<br>Blocked                | Domains<br>0                | IPs<br>0                         | URLs<br>O                       | Last Modified<br>Aug 31, 2017                | ~            |                    |

### SafeDNS

| White list       |     |
|------------------|-----|
| Never Block      |     |
| Enter a hostname | Add |
| Site             |     |
| facebook.com     |     |
| Black list       |     |
| Always Block     |     |
| Enter a hostname | Add |
| Site             |     |
| sex.com          |     |

#### **Special software**

For Windows based PCs, uninstall Roaming Client or Umbrella for Windows software. Open the SafeDNS dashboard in your browser. On the main Settings page click <u>Download SafeDNS agent</u> link and install the SafeDNS agent. You can find the <u>instructions</u> how to set up and configure the SafeDNS agent on our website.

For Mac and iOS devices set up our OpenVPN solution. The instruction is available on our website.

If you need help with migration, feel free to contact our support team for any technical queries <a href="mailto:support@safedns.com">support@safedns.com</a>